એડમિશન કમિટી ફોર પ્રોફેશનલ કોર્સીસ (ACPC), ગુજરાત

ACPC Admission Committee for Professional Courses (ACPC), Gujarat

ડિગ્રી એન્જીનીયરીંગ અભ્યાસક્રમોમાં પ્રવેશ મેળવેલ ઉમેદવારો માટે પ્રવેશ કન્ફર્મ (Confirm) કરાવવા બાબતે અગત્યની સૂચના (રાઉન્ડ -૦૨ )

ડિગ્રી એન્જીનીયરીંગ અભ્યાસક્રમોના બીજા રાઉન્ડમાં જે ઉમેદવારોને પ્રવેશ ફાળવવા મા આવેલ છે તેવા વિદ્યાર્થીઓએ.

- 1. એલોટમેન્ટ રીઝલ્ટ કેન્ડીડેટ લોગ ઇન થકી "Seat Allotment result" મેનુ માં જોઈ શકાશે. પ્રવેશ કન્ફર્મ (admission confirm) કરવા ની સમયમર્યાદા 02.08.2023 to 06.08.2023 છે.
- 2. સૂચના-૧ માં ઉલ્લેખિત સમયગાળા દરમિયાન ક્રેડિટ કાર્ડ / ડેબિટ કાર્ડ / નેટ બેન્કિંગ/UPI નો ઉપયોગ કરીને પોતાના લોગીન થકી ફક્ત ઓનલાઈન પેમેન્ટ મોડ દ્વારા "Seat Acceptance Payment Details" માં દર્શાવેલ ટોકન ટ્યુશન ફી ભરીને પ્રવેશ કન્ફર્મ કરવાનો રહેશે.
- નિર્ધારિત સમયમર્યાદામાં ઓનલાઇન ચુકવણી ગેટવે દ્વારા ફી ની ચુકવણી થયા પછી, તમારો પ્રવેશ આપમેળે તરત જ કન્ફર્મ (confirm) થશે.
- 4. જો ફીનો ઉલ્લેખ શૂન્ય હોય તો ઉમેદવારે પ્રવેશ કન્ફર્મ કર્યા બાદ તેઓ તેમનો એડમીશન લેટર સીધો મેળવી શકશે. અને જો તમે આ પ્રેવશ ફાળવણી કન્ફર્મ કરવા માંગતા નથી, તો તમે પ્રવેશ રદ કરી શકો છો.
- 5. એડમિશન લેટર પ્રિન્ટ કરવા માટે, તમારે લોગીન કરી ને "Seat Allotment Result " મેનુ હેઠળ "Download Admission Letter" પર ક્લિક કરીને એડમિશન લેટર નું પ્રિન્ટઆઉટ લઈ શકો છો. જો તમે સમય મર્યાદામાં તમને ફાળવેલ પ્રવેશ જો આપ કન્ફર્મ નાં કરો તો આ ફાળવણી રદ થશે. પરંતુ કાઉન્સેલિંગના આગલા રાઉન્ડમાં આપ ભાગ લઇ શકશો. ફાળવેલ પ્રવેશ કન્ફર્મનાં કરવાથી બીજા રાઉન્ડ માં એ બેઠક મેળવવા પાત્ર થશે નહિ.
- 6. જો તમે અનુસૂચિત જાતિ (એસસી) અથવા અનુસૂચિત જનજાતિ (એસટી) કેટેગરીના છો અને સેલ્ફ ફાઇનાન્સ ઇન્સ્ટિટ્યૂટમાં પ્રવેશ મળેલ છે અને ફી ઝીરો છે, તો તમારે પ્રવેશ મળેલ સંસ્થામાં "ફ્રી શિપકાર્ડ" જમા કરાવવું પડશે. અન્યથા તમારે સંસ્થાને લાગુ પડતી ફી ભરવાની રહેશે.
- 7. જો તમે ફાળવેલ પ્રવેશ ૨૯(Withdraw) કરવા માંગતા હોવ તો નિયત સમય મર્યાદા મા તમારા ખાતામા લોગીન કરી ને "Admission Details" -> "Admission withdraw" બટન ક્લિક કરો. તમારા મોબાઇલ પર પ્રાપ્ત ઓટીપી (OTP) દાખલ કરો અને "Confirm Admission/ Withdraw" બટન ક્લિક કરો. ૨૯ કરેલ પ્રવેશ ફરી થી સુનિશ્ચિત થઇ શકાશે નહિ જેની ખાસ નોંધ લેવી.
- 8. ડીગ્રી એન્જીનીયરીંગ મા પ્રવેશ લેનાર દરેક વિદ્યાર્થીએ ટોકન ટ્યુશન ફી ભર્યા બાદ સંસ્થા ખાતે તા.10.08.2023 સુધી મા રીપોટીંગ કરવાનું રહશે.
- 9. પ્રવેશ ફાળવણી જોવા અને Confirm કરવાની ગાઈડ લાઈન આ નોટીસ ના પેજ ન.3 થી દર્શાવામાં આવેલ છે.

01.08.2023

-સભ્ય સચિવ શ્રી

ACPC Admission Committee for Professional Courses (ACPC), Gujarat

Important Instructions for Confirming Admission for Candidates

Admitted to Degree Engineering Courses –Round 02

# Students who have been allotted admission in the first round of Degree Engineering courses: -

- 1. Candidate can see allotment result by candidate login in "Seat Allotment result" menu. Deadline for confirming admission is 02.08.2023 to 06.08.2023.
- 2. Admission has to be confirmed by paying the token tuition fee displayed in "Seat Acceptance Payment Details" through online payment mode only using credit card / debit card / net banking/UPI during the period mentioned above.
- 3. Once the fee has been paid through the online payment gateway within the stipulated time frame, your admission will be automatically confirmed immediately.
- 4. If the fee mentioned in the "Seat Acceptance Payment Details" is zero then candidate has to confirm admission online and download admission letter. If you do not want to confirm the admission, then you can withdraw admission from login.
- 5. To print the admission letter, you can login and take a printout of the admission letter by clicking on the "Download Admission Letter" under the "Seat Allotment Result "menu. This allotment will be canceled if you do not confirm the admission allotted to you within the time limit. But you will be able to participate in the next round of counseling. Not Confirming the allotted admission in actual round will not qualify for the same seat in the second round.
- 6. If you are of Scheduled Caste (SC) or Scheduled Tribe (ST) category and have got admission in Self Finance Institute and the fee shown is zero, you have to submit "Free Shipcard" to the admitted institution. Otherwise you will have to pay the applicable fee to the organization.
- 7. If you want to withdraw the allotted admission, login to your account within the stipulated time limit and click "Admission Details" -> "Admission withdraw" button. Enter the OTP received on your mobile and click the "Confirm Admission / Withdraw" button. Please note that withdrawn/cancelled admissions cannot be reinstated.
- 8. Candidates who have confirmed admission, have to report at institute on or before 10.08.2023
- 9. Steps to view and confirm admission allotment are motioned in page no. 3. Of this notice.

#### 01.08.2023

-Member Secretary

એડમિશન કમિટી ફોર પ્રોફેશનલ કોર્સીસ (ACPC), ગુજરાત

ACPC Admission Committee for Professional Courses (ACPC), Gujarat

Guideline to see and confirm allotment.

## 1) Log in to your account and go to seat allotment result as shown below

| Available Services                 |                                                     | Curre                          |
|------------------------------------|-----------------------------------------------------|--------------------------------|
| Candidate Profile                  |                                                     |                                |
| Available Choices                  | Total Available Choices                             | Filled Choices                 |
| Choice Filling                     | 1111                                                | 4                              |
| Choice Locking                     |                                                     |                                |
| Seat Allotment Result NEW          |                                                     |                                |
| Fee Payment Details                | Document Verificatin Status                         |                                |
| Print Document Verification Letter | Your document has been verified successfully by Boa | rd. Kindly Print Document Veri |
| System Generated Letters           |                                                     |                                |
| View/Download Letters              | Important Message                                   |                                |
|                                    | Choice Filling/Modification for Round 1 is over.    |                                |
| Verify Mobile No. & Email Id       |                                                     |                                |
| Mobile Number Verified             |                                                     |                                |
| Semail Id Verified                 |                                                     |                                |

### 2) Click on Sat allotment Result as below

| t Result NEW Dtance Fee View Seat Allotment Result Seat Acceptance Fee Payment |                |                             |
|--------------------------------------------------------------------------------|----------------|-----------------------------|
| view Seat Allotment Result Seat Acceptance Fee Payment                         | ent Result NEW |                             |
| Seat Acceptance Fee Payment                                                    | ptance Fee     | View Seat Allotment Result  |
|                                                                                |                | Seat Acceptance Fee Payment |

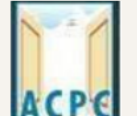

ACPC Admission Committee for Professional Courses (ACPC), Gujarat

# 3) By clicking on Seat Allotment result you can see the allotment as below.

|                    |                                    | Seat Allotment Details |            |
|--------------------|------------------------------------|------------------------|------------|
| Allotement Details |                                    |                        |            |
| Application No.    | XXXXXXX                            | Round Number           | 1          |
| Choice No.         | 2                                  |                        |            |
| Institute Name     | Faculty Of Technology & Engineerin | ng(MSU), Vadodara      |            |
| Program Name       | MECHANICAL ENGINEERING             |                        |            |
| Rank Type          | State Final Rank                   | Rank XXXXXX            | XXXXXXXXX  |
| Allotment Category | SEBC                               | Allotment Quota        | Home State |

### 4) Click on Pay Seat Acceptance Fee as below.

| Activity List             |                                                           |
|---------------------------|-----------------------------------------------------------|
| Seat Allotment Result NEW |                                                           |
| Pay Seat Acceptance Fee   | View Seat Allotment Result<br>Seat Acceptance Fee Payment |
|                           |                                                           |

5) By clicking on Pay Seat Acceptance Fee, fee and payment gateway will be display as below.

|                                      | Fee                      | Payment               |
|--------------------------------------|--------------------------|-----------------------|
| Fee Type:Seat Acceptance Fee Payment |                          |                       |
|                                      | You are required to pay  | an amount of Rs. 1500 |
|                                      | Select mode of payment : | O Through billdesk    |
|                                      | Pa                       | ay Fee                |

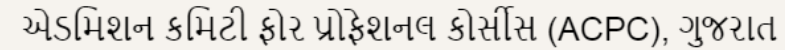

ACPC Admission Committee for Professional Courses (ACPC), Gujarat

#### 6) Select Mode of Payment and Click on pay Fee.

| Fee Type:Seat Acceptance Fee Payment |                          |                            |
|--------------------------------------|--------------------------|----------------------------|
|                                      | You are required to page | y an amount of Rs. 1500 /- |
|                                      | Select mode of payment : | O Through billdesk         |
|                                      | Pi                       | ay Fee                     |

7) By clicking on Pay Fee, fee and payment gateway will be display as below. Here you can see your details like name, fee amount and Date of birth. Now click on proceed for payment.

|                                        |                                    |                                               | into r dynene requ |
|----------------------------------------|------------------------------------|-----------------------------------------------|--------------------|
|                                        |                                    | User Details                                  |                    |
| Candidate Name                         | PXXLXAXUXRXIXLXAX                  | Fee Amount                                    | 1500/-             |
| Application Number                     | XXXXXXXXX                          | Date of Birth                                 | 05-12-2005         |
|                                        |                                    | Seat Acceptance Fee                           |                    |
|                                        | Select Payment Provider : O BillDe | esk Payment Gateway (Any Debit/Credit Card/Ne | et Banking)        |
|                                        | Proceed for                        | or payment                                    |                    |
| Click here to Cancel this Transaction. |                                    |                                               |                    |

8) By clicking on proceed for payment display shows various options for fee payment, Select any one as per your convenience and complete the payment process.

| Credit Card  Debit Card | > Pay by Credit Card |                           | uPay≽     |          | Convenience<br>Please note: Co<br>be charged in ad<br>below: | e Fee Charges<br>nvenience Fee will<br>dition, as shown      |
|-------------------------|----------------------|---------------------------|-----------|----------|--------------------------------------------------------------|--------------------------------------------------------------|
|                         | Card Number          |                           |           |          | Visa/MasterCard                                              | d Credit Cards                                               |
| CR QR                   | Enter card number    |                           |           | True all | Transaction Amt                                              | Convenience Fee                                              |
|                         | Expiration Date      |                           | CVV/CVC   |          | Rs. 0.01 and<br>Above                                        | 1.00% of the<br>transaction amount +<br>applicable Total GST |
|                         | Month                | Year                      |           |          |                                                              |                                                              |
|                         | Card Holder Name     |                           |           |          |                                                              |                                                              |
|                         | Enter card holder n  | iame                      |           |          |                                                              |                                                              |
|                         | Ма                   | ake Payment for <b>Rs</b> | . 1500.00 |          |                                                              |                                                              |
|                         |                      |                           |           | Cancel   |                                                              |                                                              |

એડમિશન કમિટી ફોર પ્રોફેશનલ કોર્સીસ (ACPC), ગુજરાત

ACPC Admission Committee for Professional Courses (ACPC), Gujarat

 After successful payment. Transaction details will be show as below. Now click on go back button to download admission letter.

| Customer Id      | Transaction Number | Transaction Amount         | Transaction Date    | Transaction Statu |
|------------------|--------------------|----------------------------|---------------------|-------------------|
| 2311 X X X X X X | XXXXXXXXX79        | 1500                       | 06/07/2023 14:44:49 | Success           |
| 55389            |                    |                            |                     |                   |
| ssage            | N.                 |                            |                     |                   |
|                  | Your tran          | nsaction has been complete | d successfully.     |                   |

- 10) Clicking on go back button. Display shows completed activities in green and new Download Admission letter Tab will be activated to download admission letter.
- 11) By clicking on download admission letter button display shows seat allotment details and Download Letter button. By clicking on Download letter candidate can able to print and download pdf of Admission letter.

| RollNo XX                      | XXXXX          | XXXXXXX                                                              | <b>X</b> aXdidate | Name               | XXXXXX          | XXXX       | XXX       |      |
|--------------------------------|----------------|----------------------------------------------------------------------|-------------------|--------------------|-----------------|------------|-----------|------|
| Father Name XX                 | XXXXX          | $(\mathbf{X} \times \mathbf{X} \times \mathbf{X} \times \mathbf{X})$ | XIX her N         | ame                | XXXXX           | XXXX       | XXXX      | <    |
| Gender                         | Male           |                                                                      |                   |                    |                 |            |           |      |
| lank Details                   |                |                                                                      |                   |                    |                 |            |           |      |
| All India Rank [B.E/B. Tech]   |                |                                                                      | Х                 | XXX                |                 |            |           |      |
| State Final Rank [B.E/B. Tech] |                |                                                                      | X                 | XXX                |                 |            |           |      |
| eat Allotment Details          |                |                                                                      |                   |                    |                 |            |           |      |
| Institute Name                 |                | Academic Program                                                     | Allocated         | Allocated Category | Allocated Quota | Choice No. | Round No. | Rank |
|                                | ISU). Vadodara | MECHANICAL ENGIN                                                     | IEERING           | SEBC               | Home State      | 2          | 1         | XXXX |